Max インストール (Windows)

https://www.mi7.co.jp/products/cycling74/

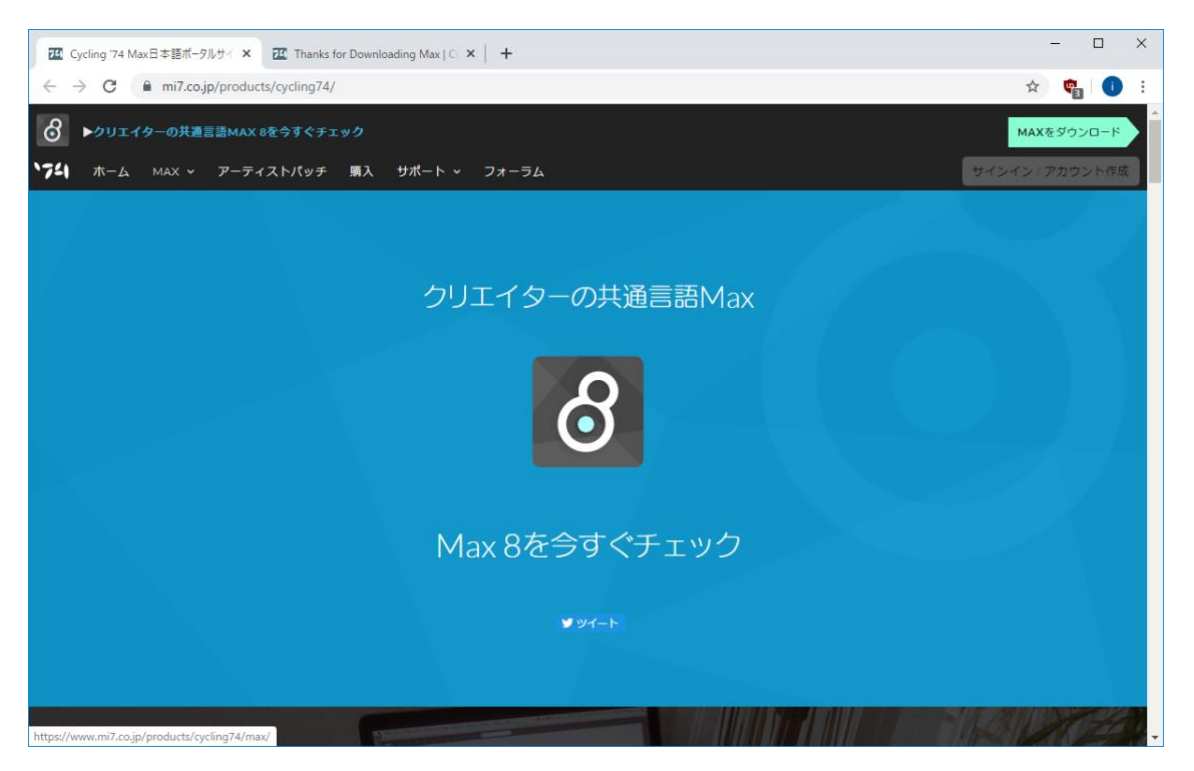

一番下までスクロール

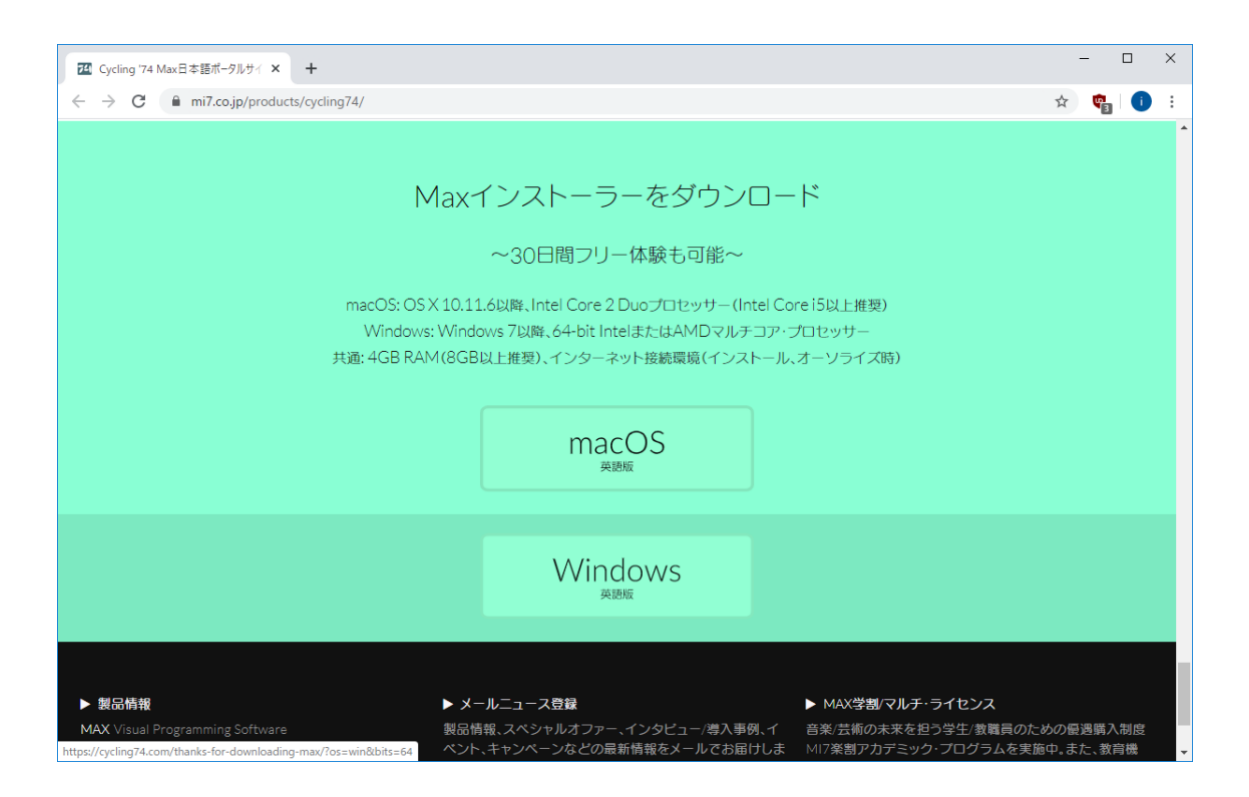

「Windows 英語版」をクリック

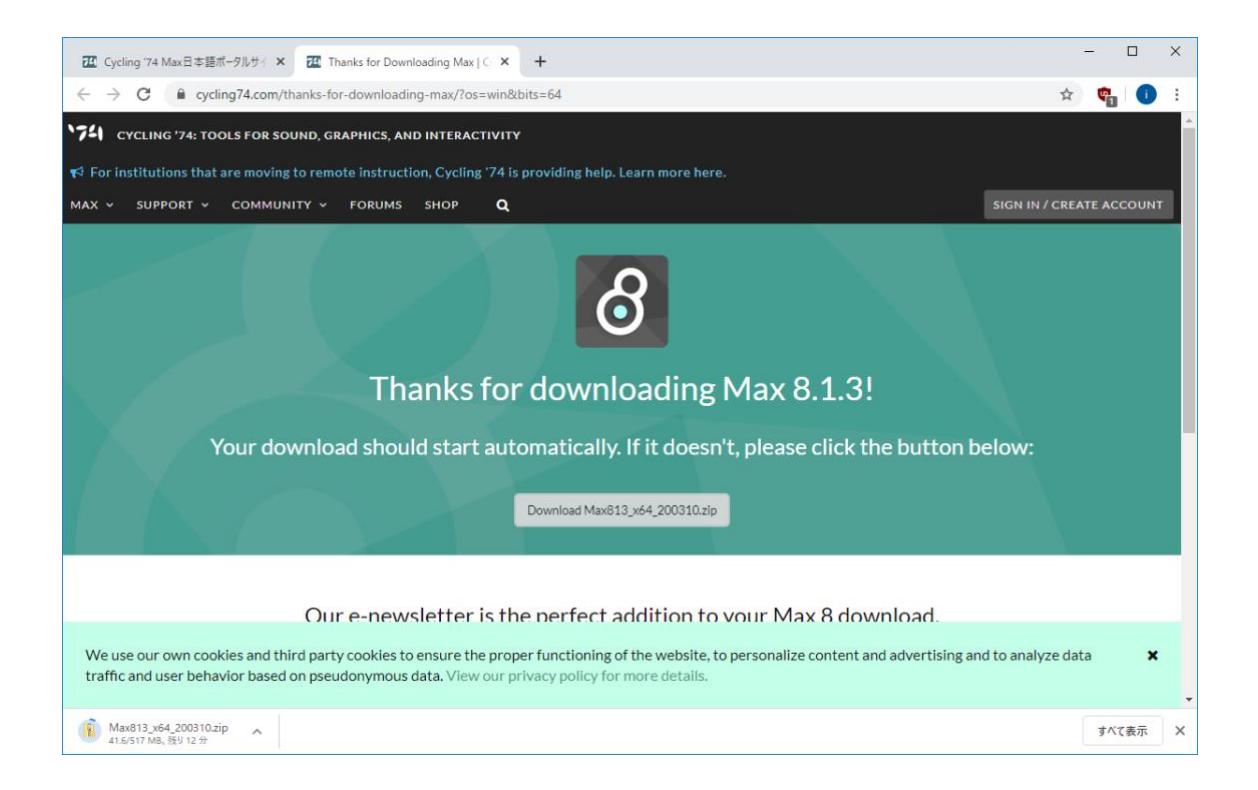

自動的に Download 開始 自動的に開始しなければ「Download Max813\_x64\_200310.zip」をクリック 圧縮フォルダーツールが開く

| 1         2         × I           7         月         ホーム         共有           10         ドキュメント         ビグチャ         シグチャ           ラウンロード         ミドキュメント         ビグチャ           マジケャ         ミビデオ         展開先 | 正確7.1.1/5-ツール Maxi<br>表示<br>「又クトップ・レーン」<br>アスクトップ・<br>スパントップ・<br>スパントップ・<br>東端<br>第パン<br>東端<br>第パン<br>東端<br>第パン<br>東端<br>第パン<br>東端<br>第パン<br>東端<br>第パン<br>東端<br>第パン<br>第パン<br>第一の<br>第 | 813_x64_200310                |                     |              |                   |                  | - □ ×<br>^¶ε                                |
|----------------------------------------------------------------------------------------------------|----------------------------------------------------------------------------------------------------|-------------------------------|---------------------|--------------|-------------------|------------------|---------------------------------------------|
|                                                                                                    | > ダウンロード → Max813_x64_200310<br>名前<br>「新聞 へ<br>「新聞 Max813_x64_200309_da28f19                                                                                                    | )<br>種類<br>Windows インストーラー パッ | 圧縮サイズ<br>529,529 KB | パスワード保護<br>無 | サイズ<br>534,260 KB | <b>圧縮率</b><br>1% | ✓ (U) Max813_x64_20 ♪ ブレビューを表示するファイルを選択します。 |
| <ul> <li>ミューシック</li> <li>1個の項目</li> </ul>                                                                                                    | <                                                                                                    |                               |                     |              |                   | >                | R== =                                       |

| 🖳   🗹 📗 🖛                                                                                     | 圧縮フォルダー ツール Max                         | (813_x64_200310    |            |        |            |     |            | - C        | X              |
|-----------------------------------------------------------------------------------------------|-----------------------------------------|--------------------|------------|--------|------------|-----|------------|------------|----------------|
| ファイル ホーム 共有                                                                                   | 表示    展開                                |                    |            |        |            |     |            |            | ~ <b>?</b>     |
| <ul> <li>№ ドキュメント 場 ビクチャ</li> <li>● ダウンロード 退 ドキュメント</li> <li>■ ビクチャ</li> <li>■ ビデオ</li> </ul> | ■ デスクトップ へ<br>♪ ミュージック ~<br>マ ダバて<br>展開 |                    |            |        |            |     |            |            |                |
| 展開先                                                                                           |                                         |                    |            |        |            |     |            |            |                |
| ← → ` ↑ <u>×</u> > PC                                                                         | > ダウンロード > Max813_x64_200310            |                    |            |        |            |     | ~ Ö        | Max813_x64 | 1_20 <b>,0</b> |
| ▲ <i>れく</i> ッカ マクセフ                                                                           | 名前                                      | 種類                 | 圧縮サイズ      | パスワード保 | サイズ        | 圧縮率 |            |            |                |
| - 919979 EX                                                                                   | 掃 Max813_x64_200309_da28f19             | Windows インストーラー パッ | 529,529 KB | #      | 534,260 KB | 1%  |            |            |                |
| Creative Cloud File                                                                           |                                         |                    |            |        |            |     |            |            |                |
| 🐉 Dropbox                                                                                     |                                         |                    |            |        |            |     |            |            |                |
| download                                                                                      |                                         |                    |            |        |            |     |            |            |                |
| at img                                                                                        |                                         |                    |            |        |            |     |            |            |                |
| Pnx de Lausanne                                                                               |                                         |                    |            |        |            |     |            |            |                |
| OneDrive                                                                                      |                                         |                    |            |        |            |     | プレビューを表示する | ファイルを選択し   | <i>,</i> ます。   |
|                                                                                               |                                         |                    |            |        |            |     |            |            |                |
| 📙 3D オブジェクト                                                                                   |                                         |                    |            |        |            |     |            |            |                |
| 🍹 ダウンロード                                                                                      |                                         |                    |            |        |            |     |            |            |                |
| 늘 デスクトップ                                                                                      |                                         |                    |            |        |            |     |            |            |                |
| ◎ ドキュメント                                                                                      |                                         |                    |            |        |            |     |            |            |                |
| ► ビクチャ                                                                                        |                                         |                    |            |        |            |     |            |            |                |
| E 174                                                                                         |                                         |                    |            |        |            |     |            |            |                |
|                                                                                               | <                                       |                    |            |        |            | >   |            |            | D ()           |
| 11回00項日                                                                                       |                                         |                    |            |        |            |     |            |            | 8== 🖿          |

「展開」→「すべて展開」

|   |                                                 | ×   |
|---|-------------------------------------------------|-----|
| ~ | 『 圧縮 (ZIP 形式) フォルダーの展開                          |     |
|   | 展開先の選択とファイルの展開                                  |     |
|   | ファイルを下のフォルダーに展開する(E):                           |     |
|   | C¥Users¥ikuko¥Downloads¥Max813_x64_200310 参照(图) | ]   |
|   | ☑ 完了時に展開されたファイルを表示する(日)                         |     |
|   |                                                 |     |
|   |                                                 |     |
|   |                                                 |     |
|   |                                                 |     |
|   |                                                 |     |
|   |                                                 |     |
|   | 展開(E) キャンセ                                      | 2JL |

フォルダを指定して「展開」

| .                                                                                                    | 813_x64   | _200310                                                        |                                                          |                                       |                                                           |                                                                                    |                                                                                                    |             | - 0        | ×           |
|----------------------------------------------------------------------------------------------------|-----------|----------------------------------------------------------------|----------------------------------------------------------|---------------------------------------|-----------------------------------------------------------|------------------------------------------------------------------------------------|----------------------------------------------------------------------------------------------------|-------------|------------|-------------|
|                                                                                                    | は有        | 表示                                                             |                                                          |                                       |                                                           |                                                                                    |                                                                                                    |             |            | ~ 🗨         |
| クイックアクセス コピー リ<br>にビン留めする                                                                                                    | 3<br>貼り付け | <ul> <li>切り取り</li> <li>バスのコピー</li> <li>ショートカットの貼り付け</li> </ul> |                                                          | <ul> <li>名前の新しい<br/>変更フォルダ</li> </ul> | <sup>1</sup> 1 新しいアイテム ▼<br><sup>1</sup> 2 ショートカット ▼<br>- | <ul> <li>ブロパティ</li> <li>ブロパティ</li> <li>□ 編集</li> <li>2 編集</li> <li>2 履歴</li> </ul> | <ul> <li>➡ すべて選択</li> <li>&gt;&gt;&gt;&gt;&gt;&gt;&gt;&gt;&gt;&gt;&gt;&gt;&gt;&gt;&gt;&gt;&gt;&gt;&gt;&gt;&gt;&gt;&gt;&gt;&gt;&gt;&gt;&gt;&gt;&gt;&gt;&gt;</li></ul> |             |            |             |
| 5                                                                                                    | フリップボ・    | -ド                                                             | 整理                                                       |                                       | 新規                                                        | 開く                                                                                 | 選択                                                                                                    |             |            |             |
|                                                                                                    | > PC >    | ダウンロード > Max813_                                               | x64_200310                                               |                                       |                                                           |                                                                                    |                                                                                                    | v Ö         | Max813_x64 | 20 <b>P</b> |
|                                                                                                    | ^         | 名前                                                             | ^                                                        | 更新日                                   | 诗                                                         | 種類                                                                                 | サイズ                                                                                                    |             |            |             |
| 📌 クイック アクセス                                                                                                    |           | # Max813_x64_200309                                            | _da28f19                                                 | 2020/04                               | /07 11:05                                                 | Windows インストーラー パ                                                                  | 534,260 KB                                                                                                    |             |            |             |
| o Creative Cloud Fi                                                                                                    | ile       | Ţ                                                              | -<br>頁目の種類: Windows インストー:                               | ラー バッケージ                              |                                                           |                                                                                    |                                                                                                    |             |            |             |
| 🐉 Dropbox                                                                                                    |           | 作                                                              | 作成者: Cycling '74<br>'イトル: Installation Database          |                                       |                                                           |                                                                                    |                                                                                                    |             |            |             |
| 👃 download                                                                                                    |           | 伯                                                              | 丰名: Max 8 (64-bit) Installer<br>Max 8 (64-bit) Installer |                                       |                                                           |                                                                                    |                                                                                                    |             |            |             |
| 🚴 img                                                                                                    |           | j.                                                             | E新日時: 2020/04/07 11:05                                   |                                       |                                                           |                                                                                    |                                                                                                    |             |            |             |
| 📕 Prix de Lausanr                                                                                                    | ne        |                                                                | 1 A: 521 MB                                              |                                       |                                                           |                                                                                    |                                                                                                    |             |            |             |
| len OneDrive                                                                                                    |           |                                                                |                                                          |                                       |                                                           |                                                                                    |                                                                                                    | ブレドューを表示するご | マイルを選択し    | ±₫.         |
|                                                                                                    |           |                                                                |                                                          |                                       |                                                           |                                                                                    |                                                                                                    |             |            |             |
| 📙 3D オブジェクト                                                                                                    |           |                                                                |                                                          |                                       |                                                           |                                                                                    |                                                                                                    |             |            |             |
| 淎 ダウンロード                                                                                                    |           |                                                                |                                                          |                                       |                                                           |                                                                                    |                                                                                                    |             |            |             |
| Ъ デスクトップ                                                                                                    |           |                                                                |                                                          |                                       |                                                           |                                                                                    |                                                                                                    |             |            |             |
| 🔞 ドキュメント                                                                                                    |           |                                                                |                                                          |                                       |                                                           |                                                                                    |                                                                                                    |             |            |             |
| 🏊 ピクチャ                                                                                                    |           |                                                                |                                                          |                                       |                                                           |                                                                                    |                                                                                                    |             |            |             |
| ■ ビデオ                                                                                                    |           |                                                                |                                                          |                                       |                                                           |                                                                                    |                                                                                                    |             |            |             |
| またしていた日<br>1000万日 1000万日 10005 10005 1 | ~         |                                                                |                                                          |                                       |                                                           |                                                                                    |                                                                                                    |             |            | 0 (         |
| 「国の相日                                                                                                    |           |                                                                |                                                          |                                       |                                                           |                                                                                    |                                                                                                    |             |            | Res (m)     |

ダブルクリックで実行

| ■ 2<br>1 2<br>フFル ホーム 共有                                            | アプリケーション ツー表示 管理                                                                                             | -JJJ Max813_x64_200310                           |                          |                    |                                                                | – 🗆 X             |
|---------------------------------------------------------------------|----------------------------------------------------------------------------------------------------|--------------------------------------------------|--------------------------|--------------------|----------------------------------------------------------------|-------------------|
| H S<br>クイックアクセス コピー 貼り付<br>にビン留めする                                  | <ul> <li>▼ 」」A</li> <li>▲ 切り取り</li> <li>▲ 切り取り</li> <li>■ パスのコピー</li> <li>け</li> <li>ジョートカットの貼り付け</li> </ul> | 本 し         ・・・・・・・・・・・・・・・・・・・・・・・・・・・・・・・・・・・・ | 新しいアイテム・<br>新しい<br>フォルダー | ブロパティ 参開く<br>プロパティ | <ul> <li>■ すべて選択</li> <li>□ 選択解除</li> <li>■ 選択の切り替え</li> </ul> | LE                |
| クリッフ                                                                | ボード                                                                                                    | 整理                                               | 新規                       | 開く                 | 選択                                                             |                   |
| $\leftarrow \rightarrow \land \uparrow \blacksquare \rightarrow PC$ | - ジウンロード > Max813_x4                                                                                         | 64_200310                                        |                          |                    |                                                                | ✓ ♂ Max813_x64_20 |
| へ<br>ユーカイック アクセフ                                                    | 名前                                                                                                    | ^                                                | 更新日時                     | 種類                 | サイズ                                                            |                   |
| - /1////EA                                                          | # Max813_x64_200309_c                                                                                        | da28f19                                          | 2020/04/07 11:05         | Windows インストーラー パ  | 534,260 KB                                                     |                   |
| Creative Cloud File                                                 |                                                                                                    |                                                  |                          |                    |                                                                |                   |
| 🐉 Dropbox                                                           |                                                                                                    |                                                  |                          |                    |                                                                |                   |
| download                                                            |                                                                                                    |                                                  |                          |                    |                                                                |                   |
| ung                                                                 |                                                                                                    |                                                  |                          |                    |                                                                |                   |
| Phy de Lausanne                                                     |                                                                                                    |                                                  |                          |                    |                                                                |                   |
| <ul> <li>OneDrive</li> </ul>                                        |                                                                                                    |                                                  |                          |                    |                                                                | プレビューを利用できません。    |
|                                                                     |                                                                                                    |                                                  |                          |                    |                                                                |                   |
| 📙 3D オブジェクト                                                         |                                                                                                    |                                                  |                          |                    |                                                                |                   |
| ダウンロード                                                              |                                                                                                    |                                                  |                          |                    |                                                                |                   |
| ■ ナメクトツノ                                                            |                                                                                                    |                                                  |                          |                    |                                                                |                   |
| ドキュメント                                                              |                                                                                                    |                                                  |                          |                    |                                                                |                   |
|                                                                     |                                                                                                    |                                                  |                          |                    |                                                                |                   |
| ミュージック                                                              |                                                                                                    |                                                  |                          |                    |                                                                |                   |
| 1 個の項目 1 個の項目を記                                                     | 瞿択 521 MB                                                                                                    |                                                  |                          |                    |                                                                |                   |

インストーラが立ち上がる

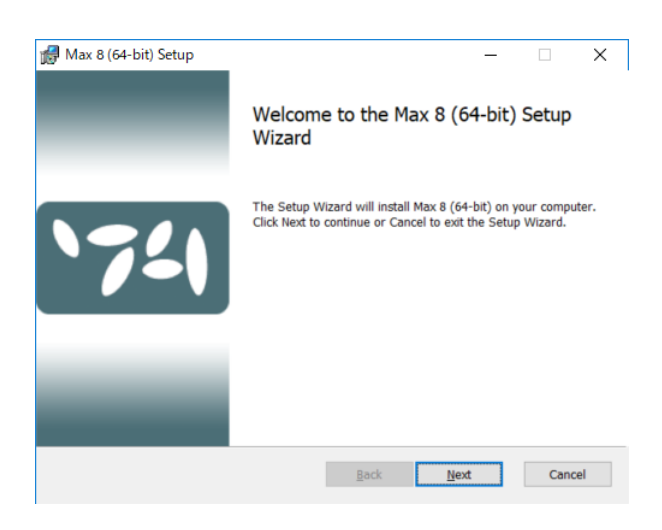

「Next」をクリック

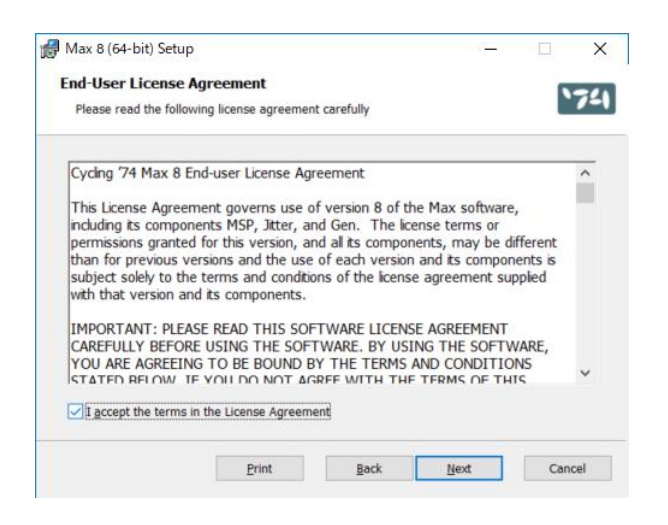

使用許諾に同意するにチェックを入れて「Next」をクリック

| 🚮 Max 8 (64-bit) Setup                                                     |                  | _            |      | ×   |
|----------------------------------------------------------------------------|------------------|--------------|------|-----|
| Destination Folder<br>Click Next to install to the default folder or click | k Change to choo | se another.  | •    | 741 |
| Install Max 8 (64-bit) to:                                                 |                  |              |      |     |
| C:¥Program Files¥Cycling '74¥Max 8¥                                        |                  |              |      |     |
| <u>C</u> hange                                                             |                  |              |      |     |
|                                                                            |                  |              |      |     |
|                                                                            |                  |              |      |     |
| [                                                                          | <u>B</u> ack     | <u>N</u> ext | Canc | el  |

## フォルダを指定して「Next」をクリック

| Max 8 (64-bit) Setup                                                      |                                             | <u>0</u>           |              |
|---------------------------------------------------------------------------|---------------------------------------------|--------------------|--------------|
| Ready to install Max 8 (64                                                |                                             | 17                 |              |
| Click Install to begin the installa<br>settings. Click Cancel to exit the | ation. Click Back to review or<br>e wizard. | change any of your | installation |
|                                                                           |                                             |                    |              |
|                                                                           |                                             |                    |              |
|                                                                           |                                             |                    |              |
|                                                                           |                                             |                    | -            |

「Install」をクリック

| 18 | Max 8 (64-bit) Setup                          |                |             | - |      | ×   |
|----|-----------------------------------------------|----------------|-------------|---|------|-----|
|    | Installing Max 8 (64-bit)                     |                |             |   | •    | 741 |
|    | Please wait while the Setup Wizard installs M | ax 8 (64-bit). |             |   |      |     |
|    | Status:                                       |                |             |   |      |     |
|    |                                               |                |             |   |      |     |
|    |                                               |                |             |   |      |     |
|    |                                               |                |             |   |      |     |
|    |                                               | <u>B</u> ack   | <u>N</u> ex | t | Cano | el  |

このコンピュータに変更を加えることを許可するかを問われるので「はい」をクリック

| Max 8 (64-bit) Setup      |                  |                  |     | -    | - |      | ×  |
|---------------------------|------------------|------------------|-----|------|---|------|----|
| Installing Max 8 (6       | 4-bit)           |                  |     |      |   | •    | 72 |
| Please wait while the Set | up Wizard instal | lls Max 8 (64-bi | t). |      |   |      |    |
| Status: Copying ne        | w files          |                  |     |      |   |      |    |
|                           |                  |                  |     |      |   |      |    |
|                           |                  |                  |     |      |   |      |    |
|                           |                  |                  |     |      |   |      |    |
|                           |                  |                  |     |      |   |      |    |
|                           |                  | Bac              | k   | Next |   | Cano | el |

インストールが開始されます

| ø | Max 8 (64-bit) Setup                          |                 |              | - |      | ×   |
|---|-----------------------------------------------|-----------------|--------------|---|------|-----|
|   | Installing Max 8 (64-bit)                     |                 |              |   | `    | 741 |
|   | Please wait while the Setup Wizard installs M | lax 8 (64-bit). |              |   |      |     |
|   | Status: Copying new files                     |                 |              |   |      |     |
|   |                                               |                 |              |   |      |     |
|   |                                               |                 |              |   |      |     |
|   |                                               |                 |              |   |      |     |
|   |                                               | <u>B</u> ack    | <u>N</u> ext |   | Cane | el  |
|   |                                               |                 |              |   |      |     |

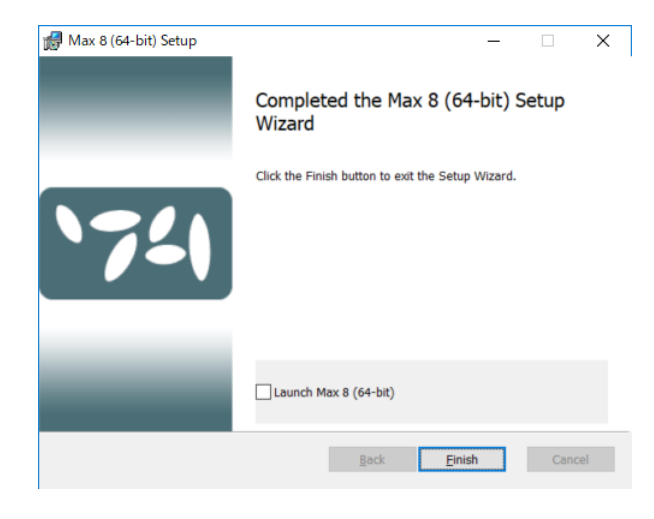

| - Completed the Max 8 (64-bit) Setup<br>Wizard    |
|---------------------------------------------------|
|                                                   |
| Click the Finish button to exit the Setup Wizard. |
|                                                   |
| Launch Max 8 (64-bit)                             |
| Back Einish Cancel                                |
|                                                   |

インストール完了